# ıılııılıı cısco

# Deploying your first app to Cisco Metapod<sup>™</sup> using Puppet

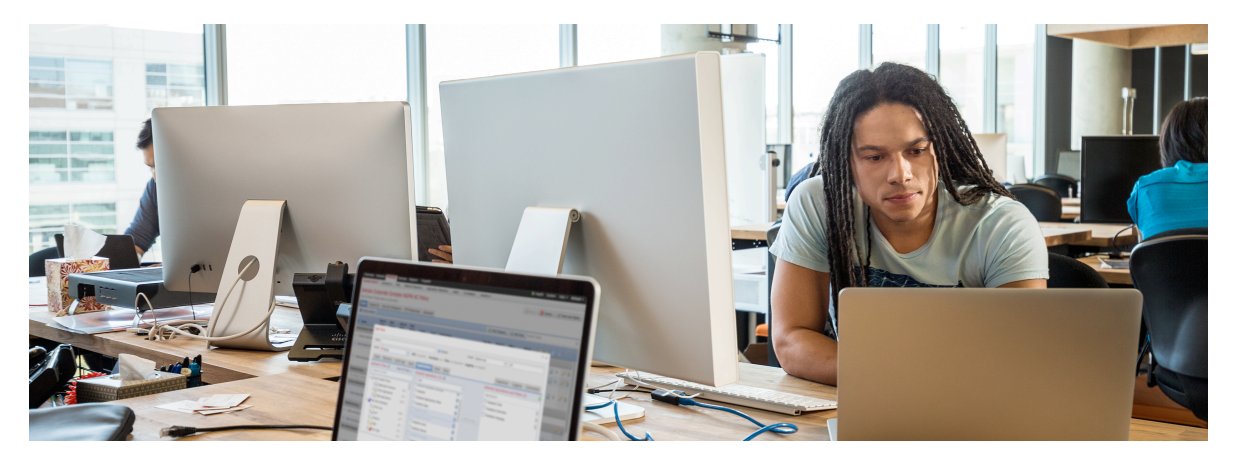

This tutorial will explain the process for using Puppet Enterprise to deploy an application (Apache web server) to a separate Centos instance (agent) running in Cisco Metapod. This process is fairly straightforward and customers can use Puppet Enterprise to insert a layer of configuration management for applications running as instances in Metapod. The assumption is that the reader should have a baseline understanding of application delivery and configuration management.

In order to provide a baseline understanding of the process to deploy applications in Cisco Metapod using Puppet, we must also understand the basics of Puppet installation and integration with Metapod. This tutorial will discuss the following topics:

- Introduction to Cisco Metapod
- Introduction to Puppet Enterprise
- Installation of Puppet in Metapod
- Puppet Agent Installation
- · Basics of Puppet Manifest
- Deploying applications with Puppet

Tutorial

# Introduction to Cisco Metapod

Cisco Metapod delivers a true public cloud experience for customers on their premises and behind their own firewalls. It offers full administrative control and multi-tenancy. It's a production-ready, OpenStack-based solution that Cisco engineers, deploys, upgrades, and remotely operates on the customer's behalf, 24 hours a day, 365 days a year. This managed OpenStack distribution allows our customers to deliver IT as a service to their own lines of business as if the IT department were their own public cloud provider. Metapod is truly the OpenStack easy button!

The remainder of this tutorial will document the steps needed to implement and use Puppet to deploy an application in a running Metapod virtual machine instance.

# Introduction to Puppet Enterprise (PE)

Puppet Enterprise (PE) is a complete configuration management platform, with an optimized set of components proven to work well together. It combines a version of open source Puppet (including a preconfigured production-grade Puppet master stack), with MCollective, PuppetDB, Hiera, and more than 40 other open source projects that Puppet Labs has integrated, certified, performance-tuned, and security-hardened to make a complete solution for automating mission-critical enterprise infrastructure.

In addition to these integrated open source projects, PE has many of its own features, including a graphical web interface for analyzing reports and controlling your infrastructure, orchestration features to keep your applications running smoothly as you coordinate updates and maintenance, event inspection, role-based access control, certification management, and cloud provisioning tools.

The appeal of Puppet is that it allows you to describe all the details of a configuration in a way that abstracts away from operating system specifics, then manage those configurations on as many machines as you like. Puppet allows the customer to control their entire IT infrastructure (think hundreds or thousands of nodes) in a way that is simpler to maintain, understand, and audit than a collection of complicated scripts.

Puppet uses client server based architecture with the following main components:

- Puppet Master: This machine contains the configuration for different hosts. Puppet Master will run as a daemon on the master server.
- Puppet Agent: This is the daemon that will run on all the servers, which are to be managed using Puppet.
   Puppet Agent will go and ask the configuration for itself from the Puppet Master server at a specific time interval.

Here's what happens when the Puppet Agent is sent to fetch data from the Puppet Master server:

- When a client node connects to the master, the master server analyzes the configuration to be applied to the node, and how to apply the configs on the node.
- The Puppet Master server collects all the resources and configurations to be applied to the node, and compiles it to make a catalog. This catalog is given to the Puppet Agent of the node.

The Puppet Agent will apply the configuration on the node, according to the catalog, and then reply back, and submit the report of the configuration applied to the Puppet Master server.

The aforementioned steps will occur at a configurable time interval (default 30 minutes) or every time a client node reboots. Note, you can also manually ask Puppet Agent to go and fetch the configuration from the Puppet Master server whenever required.

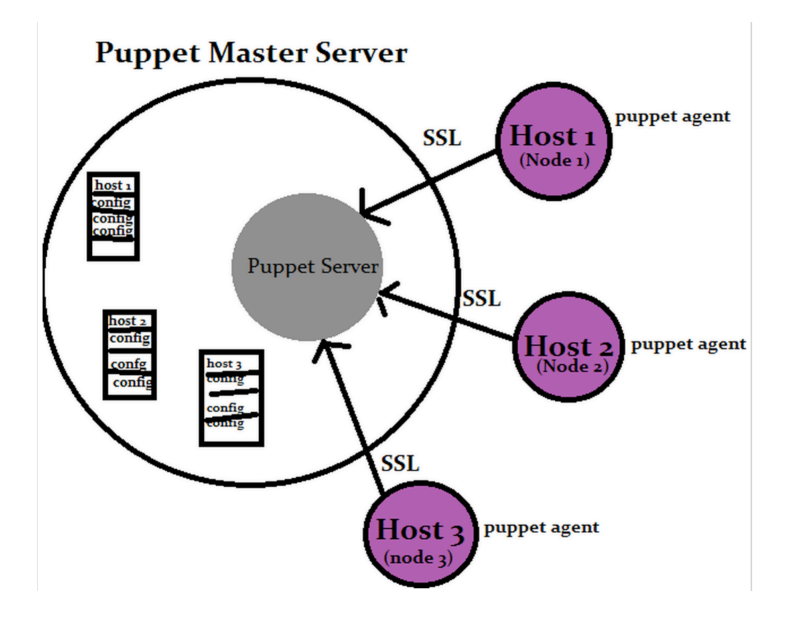

Figure 1. Puppet Client Server Architecture

As mentioned previously, Puppet doesn't use scripts. Instead Puppet uses a declarative language called DSL. This means that instead of defining a process or set of commands, Puppet code describes (or declares) only the desired end state, and relies on built-in providers to deal with implementation.

This DSL is implemented using Manifests and Classes. Manifests are files containing Puppet code. They are standard text files saved with the .pp extension. There is a global site based (site.pp) manifest that is applied to all nodes but most manifests should be arranged into modules for granularity.

The core of the Puppet language is declaring resources. A resource declaration looks like this:

```
# A resource declaration:
file { '/etc/passwd':
    ensure => file,
    owner => 'root',
    group => 'root',
    mode => '0600',
}
```

Figure 2. Resource Declaration Example

In Puppet's DSL, a class is a named block of Puppet code. The class is the next level of abstraction above a resource. A class declares a set of resources related to a single system component.

```
# A class with parameters
class apache (String $version = 'latest') {
    package {'httpd':
        ensure => $version, # Using the class parameter from above
        before => File['/etc/httpd.conf'],
    }
    file {'/etc/httpd.conf':
        ensure => file,
        owner => 'httpd',
        content => template('apache/httpd.conf.erb'), # Template from a module
    }
    service {'httpd':
        ensure => running,
        enable => true,
        subscribe => File['/etc/httpd.conf'],
    }
}
```

#### Figure 3. Puppet Class Example

In this tutorial we will leverage Cisco Metapod's enhanced dashboard to orchestrate the instances of virtual machines for both the Puppet Master and Agent components of Puppet Enterprise. These two instances need to consume the underlying Infrastructure as a Service (IaaS) such as (compute, network, and storage), while using Puppet Enterprise to deploy applications and manage the quest operation systems running inside the Metapod instances.

#### Installation of Puppet in Metapod

Currently there are two options to evaluate Puppet Enterprise:

1. Option 1: Download and install PE here: https://puppetlabs.com/download-puppet-enterprise

Includes license to manage (10) agents. PE can be installed on most Linux guest operating systems that meet the pre-install prerequisites.

 Option 2: Download Learning VM and import image into Cisco Metapod. Also includes license to manage (10) agents. Download the Learning VM here: https://puppetlabs.com/download-learning-vm

Option (2) was selected for this tutorial because the Learning VM includes a fully functional Puppet Master as well as an interactive tutorial called Quest. The quest tool will provide structure and feedback as you progress through a Puppet tutorial. If new to Puppet, it would be highly recommended to first complete "Quest" as a useful primer for understanding this tutorial before deploying the first application.

<quest --start welcome>

The remainder of this section will focus on getting the Learning VM imported and powered-on in Metapod.

Import Learning VM:

- Step 1. Download .zip file and extract to local folder
- Step 2. Create a project in Metapod
- Step 3. Upload image (.vmdk) file to Metapod
- Step 4. Create security group to allow Puppet ports
- Step 5. Launch Puppet Learning VM Instance in Metapod

Step 6. Configure Instance and power on Learning VM

| 📰 🔻 🖻 puppet-3.8.1-learnin 🛟             | Q |
|------------------------------------------|---|
| Name                                     |   |
| ▶ 🚞 caches                               |   |
| nvram 📄                                  |   |
| puppet-3.8.1-learning-2.23-b23ad681.vmen | n |
| puppet-3.8.1-learning-2.23-b23ad681.vmss |   |
| puppet-3.8.1-learning-2.23-disk1.vmdk    |   |
| puppet-3.8.1-learning-2.23.plist         |   |
| puppet-3.8.1-learning-2.23.vmsd          |   |
| 👮 puppet-3.8.1-learning-2.23.vmx         |   |
| puppet-3.8.1-learning-2.23.vmxf          |   |
| 📄 startMenu.plist                        |   |
| vmware.log                               |   |
|                                          |   |
|                                          |   |

Figure 4. Download .zip file and extract to local folder

| Create New Self-Service Project | ×                                                                                                    |                      |
|---------------------------------|----------------------------------------------------------------------------------------------------|----------------------|
| NAME:*                          | DESCRIPTION<br>Creates a new self-service project.<br>After creation, you will be automatically switched<br>into the new project. | REATE SECURITY GROUP |
|                                 | CANCEL CREATE PROJECT                                                                                                    | + CREATE PROJECT     |

Figure 5. Create a project in Metapod

Follow easy to use "Create Project" wizard located on the main Metapod dashboard page that is available to existing Metapod subscribers.

| Create An Image            | X                                                                                               |
|----------------------------|-------------------------------------------------------------------------------------------------|
| NAME: *                    | DESCRIPTION:                                                                                    |
| PuppetVM                   | Specify an image to upload to the Image Service.                                                |
| DESCRIPTION:               | Currently only images available via an HTTP URL<br>are supported. The image location must be    |
| IMAGE SOURCE:              | accessible to the Image Service. Compressed<br>image binaries are supported (.zip and .tar.gz.) |
| Image File                 | Please note: The Image Location field MUST be a                                                 |
| Choose File No file chosen | the A local image to upload, as will result in unusable images.                                 |
|                            | •                                                                                               |
| ARCHITECTURE:              |                                                                                                 |

Figure 6. Upload image (.vmdk) file to Metapod

For the image source, select the Image File option and then select Choose File to navigate to the Puppet learning vmdk file stored on your local laptop. The FORMAT dropdown should include "vmdk". Please note the status bar for the actual upload after selecting "create image" at the bottom of the open window.

| onboarding > Access & Security > Edit Security Group Rules: Puppet |            |             |             |                  |             |  |
|--------------------------------------------------------------------|------------|-------------|-------------|------------------|-------------|--|
| SECURITY GROU                                                      | IP RULES   |             |             |                  | + ADD RULE  |  |
| DIRECTION                                                          | ETHER TYPE | IP PROTOCOL | PORT RANGE  | REMOTE           | ACTIONS     |  |
| Ingress                                                            | -          | ТСР         | 22 (SSH)    | 0.0.0.0/0 (CIDR) | DELETE RULE |  |
| Ingress                                                            | -          | ТСР         | 80 (HTTP)   | 0.0.0.0/0 (CIDR) | DELETE RULE |  |
| Ingress                                                            | -          | ТСР         | 90          | 0.0.0.0/0 (CIDR) | DELETE RULE |  |
| Ingress                                                            | -          | ТСР         | 443 (HTTPS) | 0.0.0.0/0 (CIDR) | DELETE RULE |  |
| Ingress                                                            | -          | ТСР         | 8140        | 0.0.0.0/0 (CIDR) | DELETE RULE |  |
| Displaying 5 items                                                 |            |             |             |                  |             |  |

Figure 7. Create security group to allow Puppet ports

In order to create a new security group you can either navigate to "Access and security" from the left frame or select the security group wizard from the main screen. In this example the security group is named Puppet and the required ports were opened to allow management and client to server traffic to work in the Metapod cloud. Please note, additional port access could be required depending on the use case and application to be launched by Puppet.

| IMA | GES           |       |                                          |        |           |          |                |  |
|-----|---------------|-------|------------------------------------------|--------|-----------|----------|----------------|--|
| A   | PROJECT (1)   | ୯ SI  | 🕑 SHARED WITH ME (0)                     |        |           | .IC (25) | + CREATE IMAGE |  |
| ;   | DELETE IM     | AGES  | la la la la la la la la la la la la la l |        |           |          |                |  |
|     | IMAGE<br>NAME | TYPE  | STATUS                                   | PUBLIC | PROTECTED | FORMAT   | ACTIONS        |  |
|     | puppetvm      | Image | Active                                   | Yes    | No        | VMDK     | LAUNCH -       |  |
|     | aying 1 item  |       |                                          |        |           |          |                |  |

Figure 8. Launch Puppet Learning VM Instance in Metapod

From the project panel on the left frame, select images and the puppetvm image prepared earlier. You can now launch the image to provision a new virtual machine instance of a Learning VM in the Metapod project.

| PuppetVm               |   | FLAVOR DETAIL       | S        |                |
|------------------------|---|---------------------|----------|----------------|
| FLAVOR *               |   | Name                | m1.sm    | nall           |
| m1.small               | • | VCPUs               | 1        |                |
| INSTANCE COUNT *       |   | Root Disk           | 20 GB    |                |
| 1                      |   | Ephemeral Disk      | 0 GB     |                |
| INSTANCE BOOT SOURCE • |   | Total Disk          | 20 GB    |                |
| Boot from image        | • | RAM                 | 2,048    | МВ             |
| IMAGE NAME             | _ | PROJECT LIMIT       | S        |                |
| puppetvm (2.3 GB)      | • | Number of Instances |          | 1 of 10 Used   |
|                        |   | Number of VCPUs     |          | 1 of 20 Used   |
|                        |   | Total RAM           | 512 of 5 | 51,200 MB Used |
| N N                    |   |                     |          |                |
| 6                      |   |                     | CANCEL   | LAUNCH         |
|                        |   |                     | CANCEL   | LAUNCH         |

Figure 9. Configure Instance and power on Learning VM

In this example we named the instance PuppetVm. Considering the Learning VM is only a demo environment, we decided to use a small flavor of m1small instance type, which only allocates 1 vCPU with 2gig of ram and 20 gig of storage. After selecting a security group from the "Access & security" tab (not shown), the virtual machine and launch, the instance will automatically power on.

# **Puppet Agent Installation**

Client Nodes can have the agent software preinstalled or download the Puppet Agent from the Puppet master. In either case the Puppet agent certificate has to be accepted on the Puppet master to prevent masquerading.

For the purposes of this tutorial we used a CentOS 6.4 guest operating system launched from an existing image in Metapod. This image did not currently contain the Puppet agent so we installed it form the Puppet master.

| INS | TAN | CES              | FILTER       |                          | Q,       | +           | LAUNCH IN | ISTANCE              |      |                |        |                |     |
|-----|-----|------------------|--------------|--------------------------|----------|-------------|-----------|----------------------|------|----------------|--------|----------------|-----|
|     |     | INSTANCE<br>NAME | IMAGE NAME   | IP ADDRESS               | SIZE     | KEY<br>PAIR | STATUS    | AVAILABILITY<br>ZONE | TASK | POWER<br>STATE | UPTIME | ACTIONS        |     |
| ~   |     | puppetgent1      | puppetagent1 | 10.2.7.4<br>38.84.67.184 | m1.small | -           | Active    | trial2               | None | Running        | 2d 3h  | CREATE SNAPSHO | T T |
| ~   |     | PuppetVm         | puppetvm     | 10.2.7.3<br>38.84.67.185 | m1.small | -           | Active    | trial2               | None | Running        | 1w 2d  | CREATE SNAPSHO | T T |

Figure 10. Puppet Master and Agent instances

If we connect to the console of the Learning VM by clicking on "PuppetVM" we can see the default login credentials to configure the Puppet Master to provide the proper repo and files for the Puppet Agent to pull down for installation. In this example we enabled a floating IP address for Internet access.

| Overview Log                                 | Console Action Log                                                                                                    |
|----------------------------------------------|----------------------------------------------------------------------------------------------------|
| Instance Consol                              | e                                                                                                    |
| If console is not re<br>To exit the fullscre | esponding to keyboard input: click the grey status bar below. <u>Click here to show only console</u><br>een mode, click the browser's back button. |
|                                              | Connected (encrypted) to: QEMU (instance-00000e8d)                                                                                                 |
|                                              | learning login:                                                                                                    |
|                                              | Welcome to the PuppetLabs Learning VM                                                                                                    |
|                                              | To get started with the Quest Guide, go to the following page in a web browser                                                                     |
|                                              | http://10.2.7.3                                                                                                    |
|                                              | If you cannot access the Quest Guide, your IP address may have changed.<br>To get the correct address, log in as root and type: facter ipaddress   |
|                                              |                                                                                                    |
|                                              |                                                                                                    |
|                                              | For the best experience please log in via SSH                                                                                                    |
|                                              | IP: 10.2.7.3<br>username: root<br>password: puppet                                                                                                 |
|                                              | learning login: _                                                                                                    |

Figure 11. The Learning VM "Puppet Master" console

Once you have the credentials in hand, SSH is the recommended method to prepare the Puppet Master.

The following command will enable the repos on the Puppet Master:

# rpm -ivh http://yum.puppetlabs.com/puppetlabs-release-el-6.noarch.rpm

Now you can SSH or console into the client server and install the agent with the following command:

root@puppetgent1 etc]# curl -k https://10.2.7.3:8140/packages/current/install.bash | sudo bash

The previous command will also import the SSL certificate from the agent into the Puppet Master.

Next login to the Puppet Master server and list all certificates awaiting a signature:

# puppet cert list

"agent1" (SHA256)

73:D4:EF:1A:F6:B9:D8:2F:AB:6F:4F:95:CA:73:CE:3F:8C:8B:5C:23:BB:B2:17:47:98:08:C7:01:96:C1:17:E2

From the above we can see that certificate from a single host, agent1 is waiting for its certificate to be signed. Your output may be different and contain multiple certificates awaiting for a signature. From here we have two options on how to sign the above certificate. First, we can sign each certificate individually:

#### # puppet cert sign agent1

Notice: Signed certificate request for agent1

# ılıılı cısco

Notice: Removing file Puppet::SSL::CertificateRequest agent1

at '/etc/puppetlabs/puppet/ssl/ca/requests/agent1.pem'

Or we can sign all awaiting certificates at once:

# puppet cert sign ---all

# **Basics of Puppet Manifest**

Previously we mentioned that Puppet has a site.pp manifest that is used with all agents or modules can be created for a specific agent or subset of clients. In order to test our agent installation in the previous section we will configure a very basic class in the site.pp file and initiate the agent to pull from the catalog for any needed installation or changes.

The site.pp is found below on the Puppet master "Learning VM". We can use VIM to edit the file.

```
vi /etc/puppetlabs/puppet/environments/production/manifests/site.pp
```

In order to edit the file use "i" for insert and to make additions and changes. Also, when finished hit esc and then save with :wq

```
}
file {'/tmp/example-ip':
    ensure => present,
    mode => 0644,
    content => "Here is my Public IP Address: ${ipaddress_ethl}.\n",
}
```

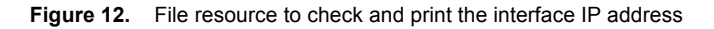

The above manifest will make sure that all agent nodes will have a file at /tmp/example-ip, with -rw-r--r-- permissions, and text that contains the node's public IP address.

You can either wait until the agent checks in with the master automatically, or you can run the Puppet Agent-test command (from one of your agent nodes). Then run the following command to print the file:

```
cat /tmp/example-ip
```

```
[root@agent ~]# cd /tmp
[root@agent tmp]# ls
example-ip tmp.7ffz0Se9yB tmp.D1URJHi6Xu tmp.dC1qXj6xwi tmp.dj8tqSPCBX tmp.M111XTEB2A yum.log
tmp.4m95IMNh3P tmp.CXCboa38M8 tmp.dan17XUxVN tmp.DH9oFtFBwP tmpiu4knp tmp.rNI3b8HLCA
[root@agent tmp]# cat example-ip
Here is my Public IP Address: 10.2.7.4.
[root@agent tmp]#
```

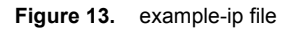

At this point we were successful with using a basic manifest to manipulate a file on the agent machine. The next step is to deploy our first application to Cisco Metapod using Puppet.

# Deploying an Application with Puppet

Apache web server was selected as the application to deploy to a CentOS instance running the Puppet Agent. In order to deploy Apache web server, we first need to locate the Apache files on Puppet Forge and install the Puppet

Apache class on the Puppet Master (Learning VM). To do that, create a new class for Apache in manifest site.pp. Afterwards the Puppet Master needs to be restarted. Finally, wait or manually force the agent to pull down the catalog by puppet agent –t.

Step One: puppet module search apache

Step Two: puppet module install puppetlabs-apache

Step Three: vi /etc/puppetlabs/puppet/environments/production/manifests/site.pp

Step Four: puppet master SIGHUP

Step Five: puppet agent -t

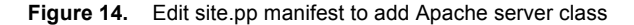

[root@agent www1]# puppet agent -t Info: Retrieving pluginfacts Info: Retrieving plugin Info: Loading facts Info: Caching catalog for puppetgent1.novalocal Info: Applying configuration version '1437368491' Info: Computing checksum on file /var/opt/lib/pe-puppet/concat/\_etc\_httpd\_conf\_ports.conf/fragments/10\_Lis ten 8080 Info: /Stage[main]/Apache/Concat[/etc/httpd/conf/ports.conf]/File[/var/opt/lib/pe-puppet/concat/\_etc\_httpd \_conf\_ports.conf/fragments/10\_Listen 8080]: Filebucketed /var/opt/lib/pe-puppet/concat/\_etc\_httpd\_conf\_por ts.conf/fragments/10\_Listen 8080 to puppet with sum dc90878e1fcc0d0241f57adcbef5bd44 Notice: /Stage[main]/Apache/Concat[/etc/httpd/conf/ports.conf]/File[/var/opt/lib/pe-puppet/concat/\_etc\_htt pd\_conf\_ports.conf/fragments/10\_Listen 8080]/ensure: removed Info: Computing checksum on file /var/opt/lib/pe-puppet/concat/\_etc\_httpd\_conf\_ports.conf/fragments/10\_Nam eVirtualHost \* 8080 Info: /Stage[main]/Apache/Concat[/etc/httpd/conf/ports.conf]/File[/var/opt/lib/pe-puppet/concat/\_etc\_httpd \_conf\_ports.conf/fragments/10\_NameVirtualHost \*\_8080]: Filebucketed /var/opt/lib/pe-puppet/concat/\_etc\_httpd\_conf\_ports.conf/fragments/10\_NameVirtualHost \*\_8080 to puppet with sum 7c667d621f98996802aad6161f75fb56 Notice: /Stage[main]/Apache/Concat[/etc/httpd/conf/ports.conf]/File[/var/opt/lib/pe-puppet/concat/\_etc\_htt pd\_conf\_ports.conf/fragments/10\_NameVirtualHost \*\_8080)/ensure: removed Info: /var/opt/lib/pe-puppet/concat/\_etc\_httpd\_conf\_ports.conf/fragments: Scheduling refresh of Exec[conca t\_/etc/httpd/conf/ports.conf]

Figure 15. Wait or force agent to pull down catalog with installation files for Apache web server

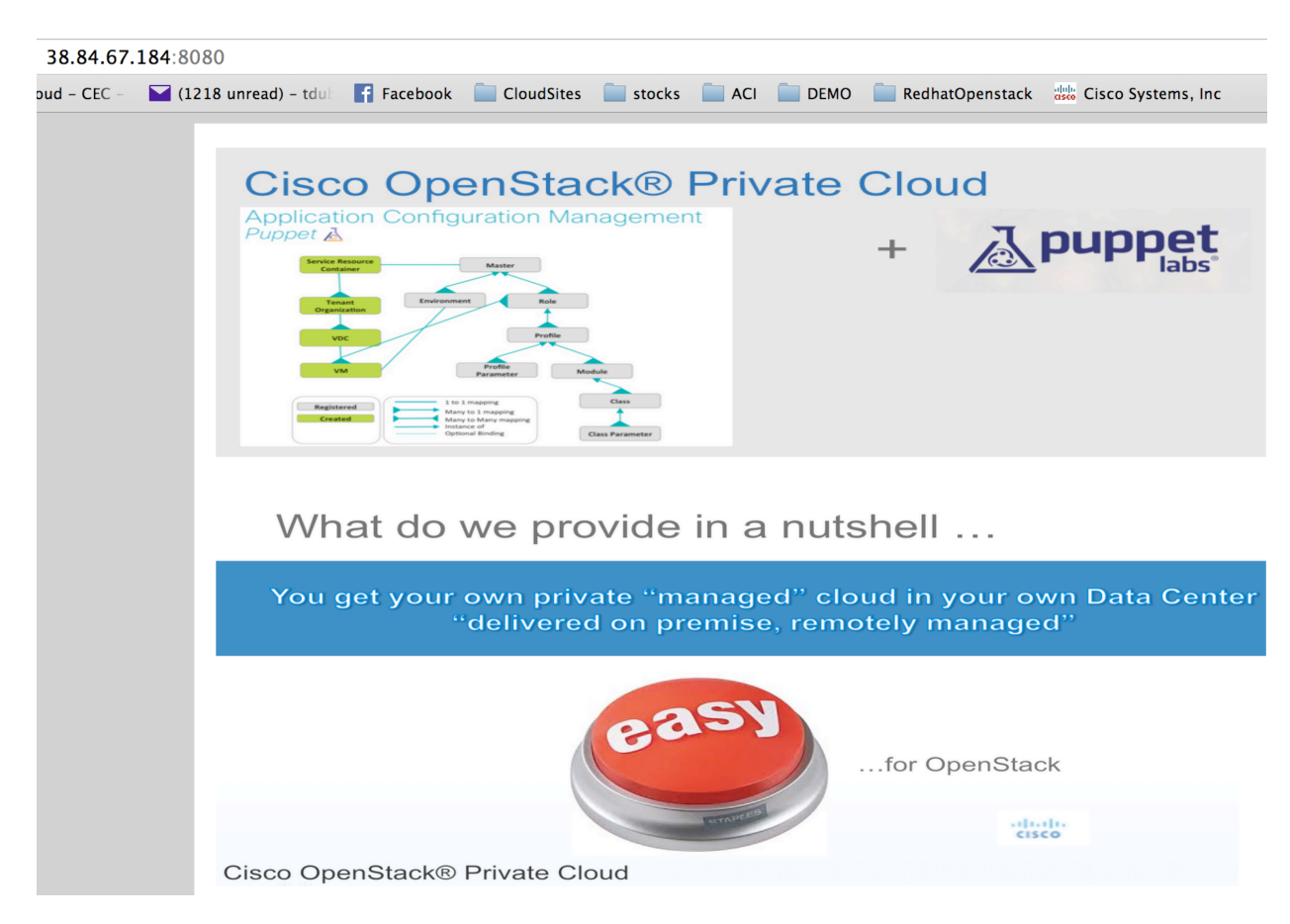

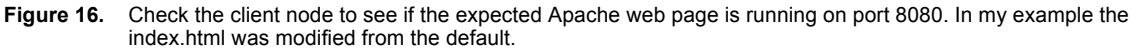

### Summary

Metapod offers support for a robust selection of vendor and open source Application Lifecycle Management toolsets. Puppet complements Cisco Metapod as an extensible configuration management solution with the ability to rapidly deploy and update applications, guest operating systems, and infrastructure devices running Puppet agents. Puppet and Metapod together enable faster application delivery and simpler cloud and application lifecycle management.

# For More Information

Visit <u>our website</u> to read more about Cisco Metapod features and benefits. To access technical tutorials about this product, visit our <u>Community page</u>.

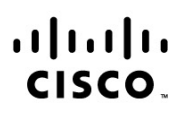

Americas Headquarters Cisco Systems, Inc. San Jose, CA Asia Pacific Headquarters Cisco Systems (USA) Pte. Ltd. Singapore Europe Headquarters Cisco Systems International BV Amsterdam, The Netherlands

Cisco has more than 200 offices worldwide. Addresses, phone numbers, and fax numbers are listed on the Cisco Website at www.cisco.com/go/offices.

Cisco and the Cisco logo are trademarks or registered trademarks of Cisco and/or its affiliates in the U.S. and other countries. To view a list of Cisco trademarks, go to this URL: www.cisco.com/go/trademarks. Third party trademarks mentioned are the property of their respective owners. The use of the word partner does not imply a partnership relationship between Cisco and any other company. (1110R)

Printed in USA

CXX-XXXXXX-XX 10/11